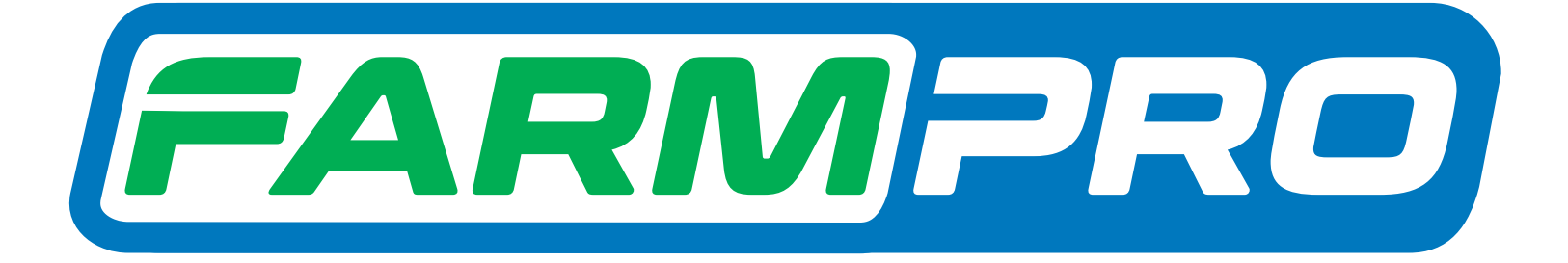

Parmpro

Vogramacion del Instalador (Página 1):

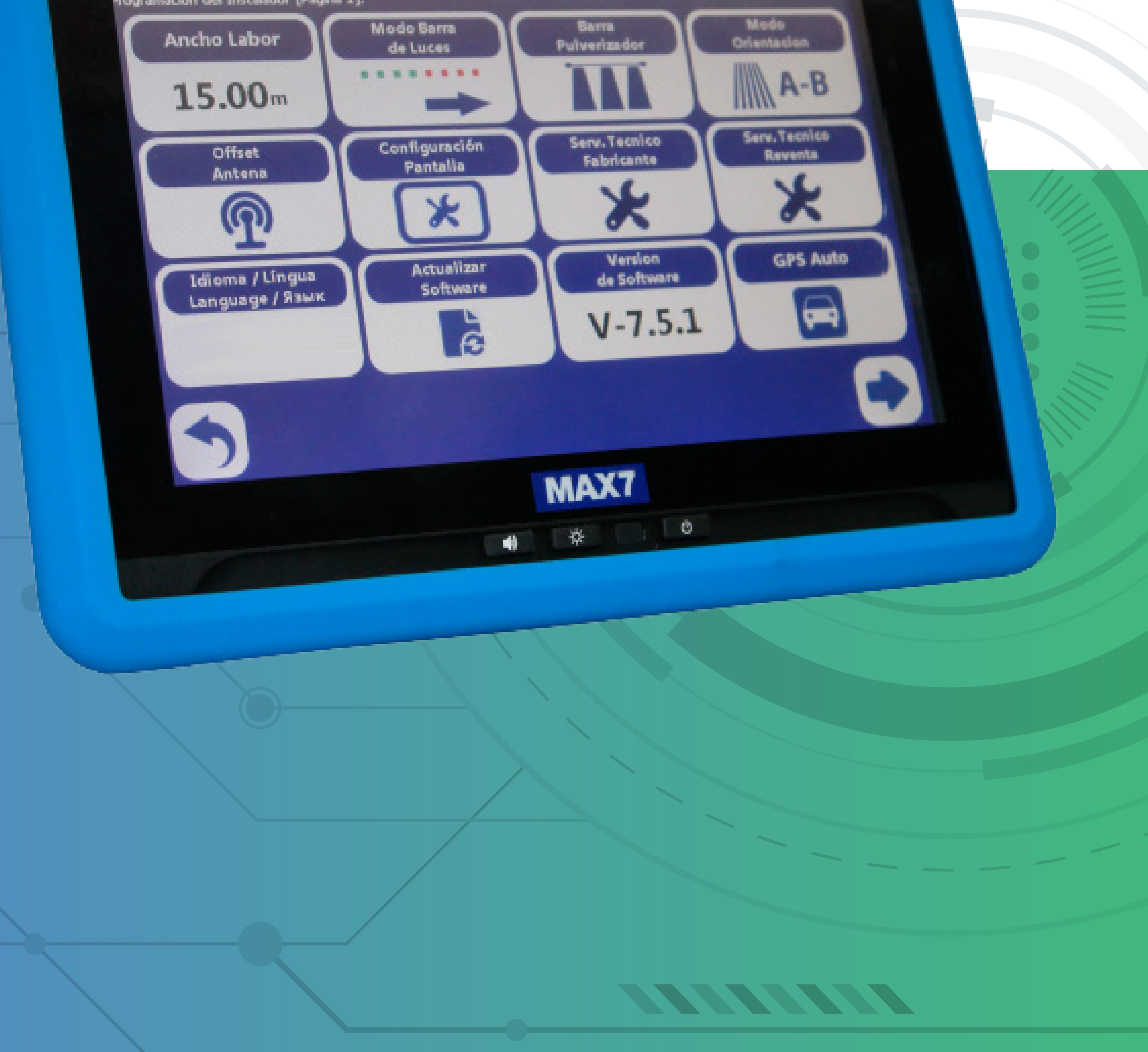

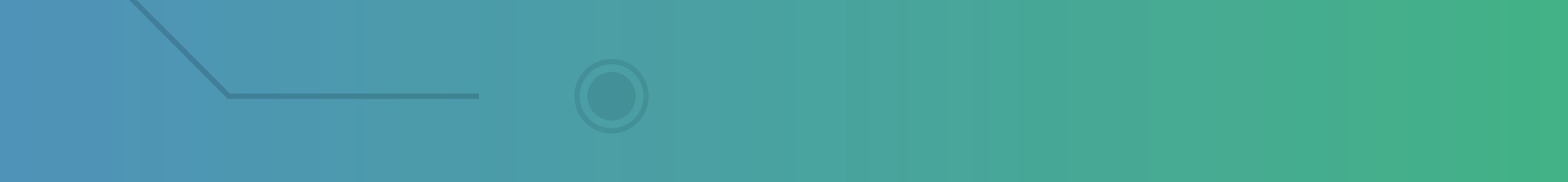

OBS: Para realizar esse passo, você precisa ter um mouse com entrada USB e depois uma caneta que vem com o equipamento.

### Passo 1:

Com o Mouse USB, conecte no USB do cabo de comunicação tela ou na própria tela:

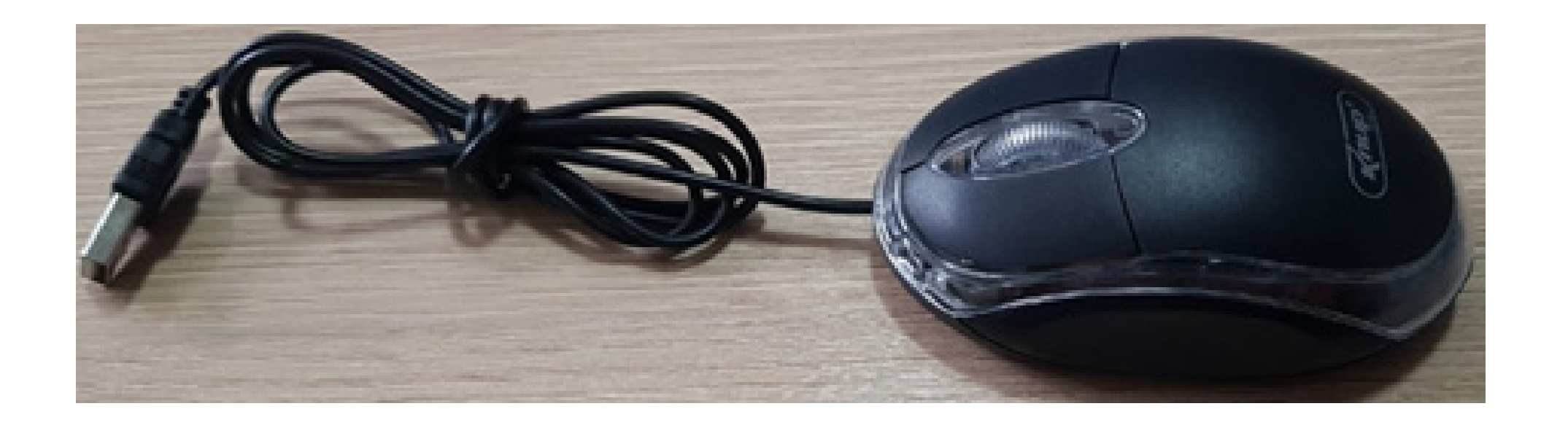

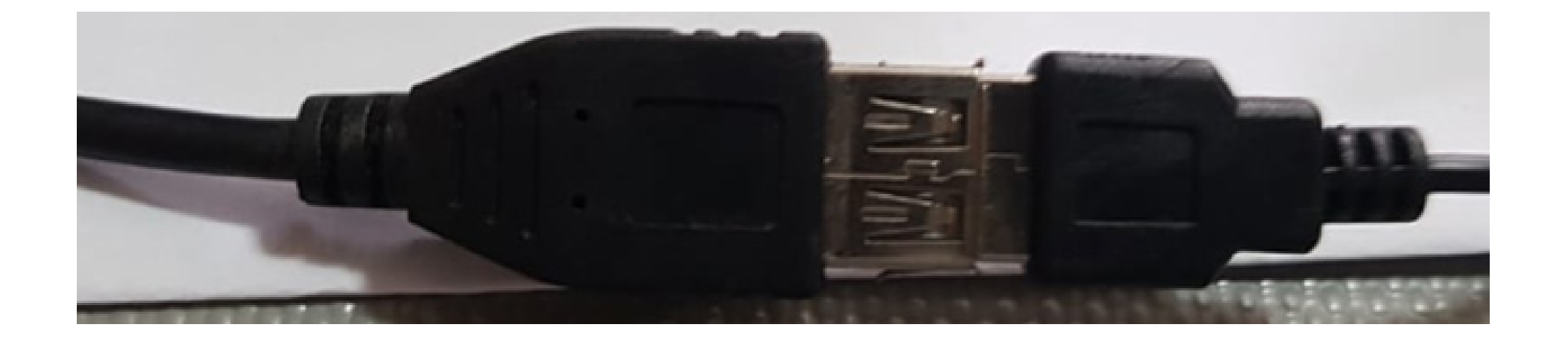

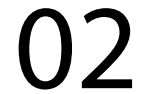

#### Passo2:

Espere o equipamento ligar e entre na tela do Windows:

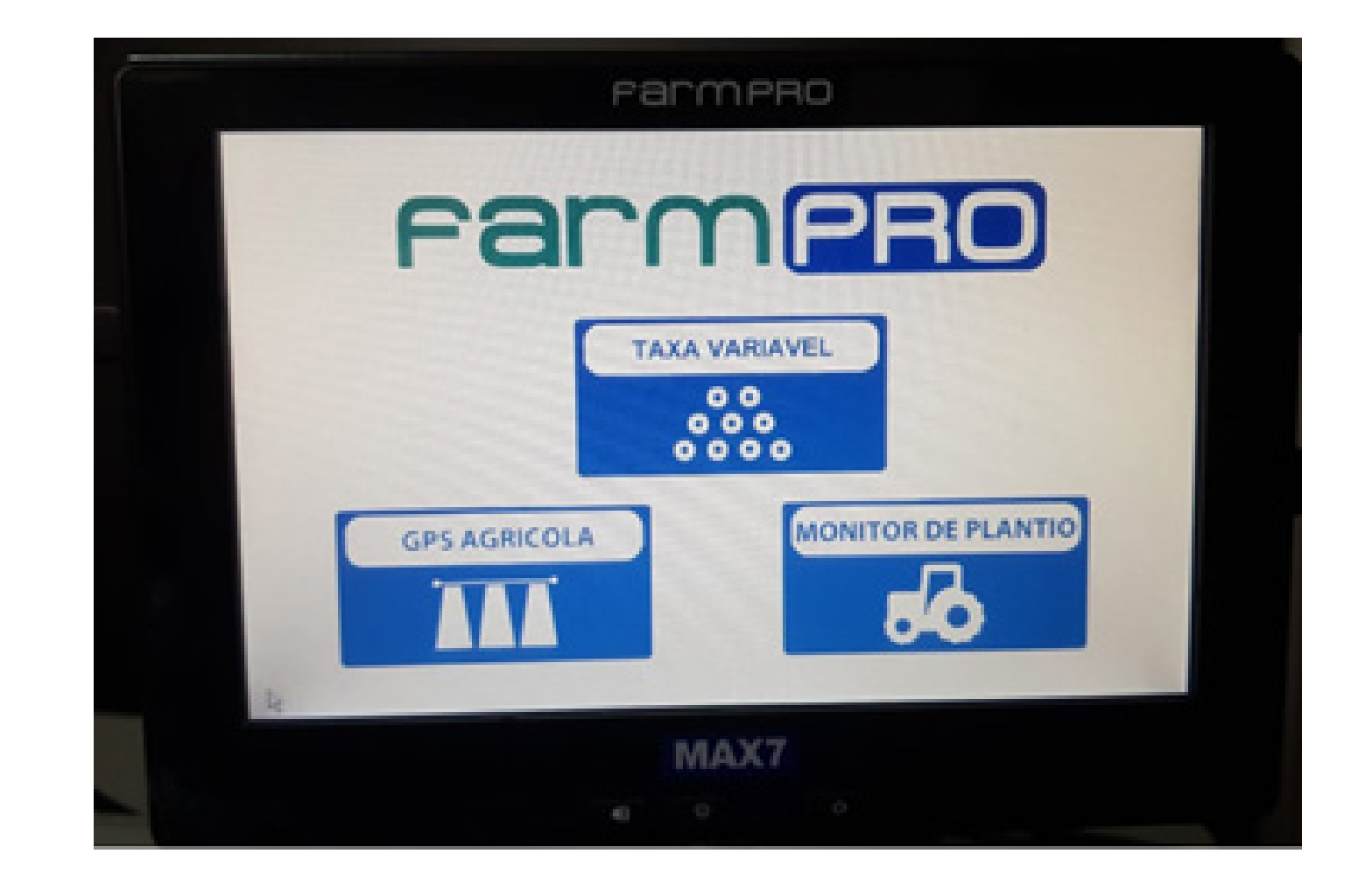

### Passo 3: Acesse o My Device:

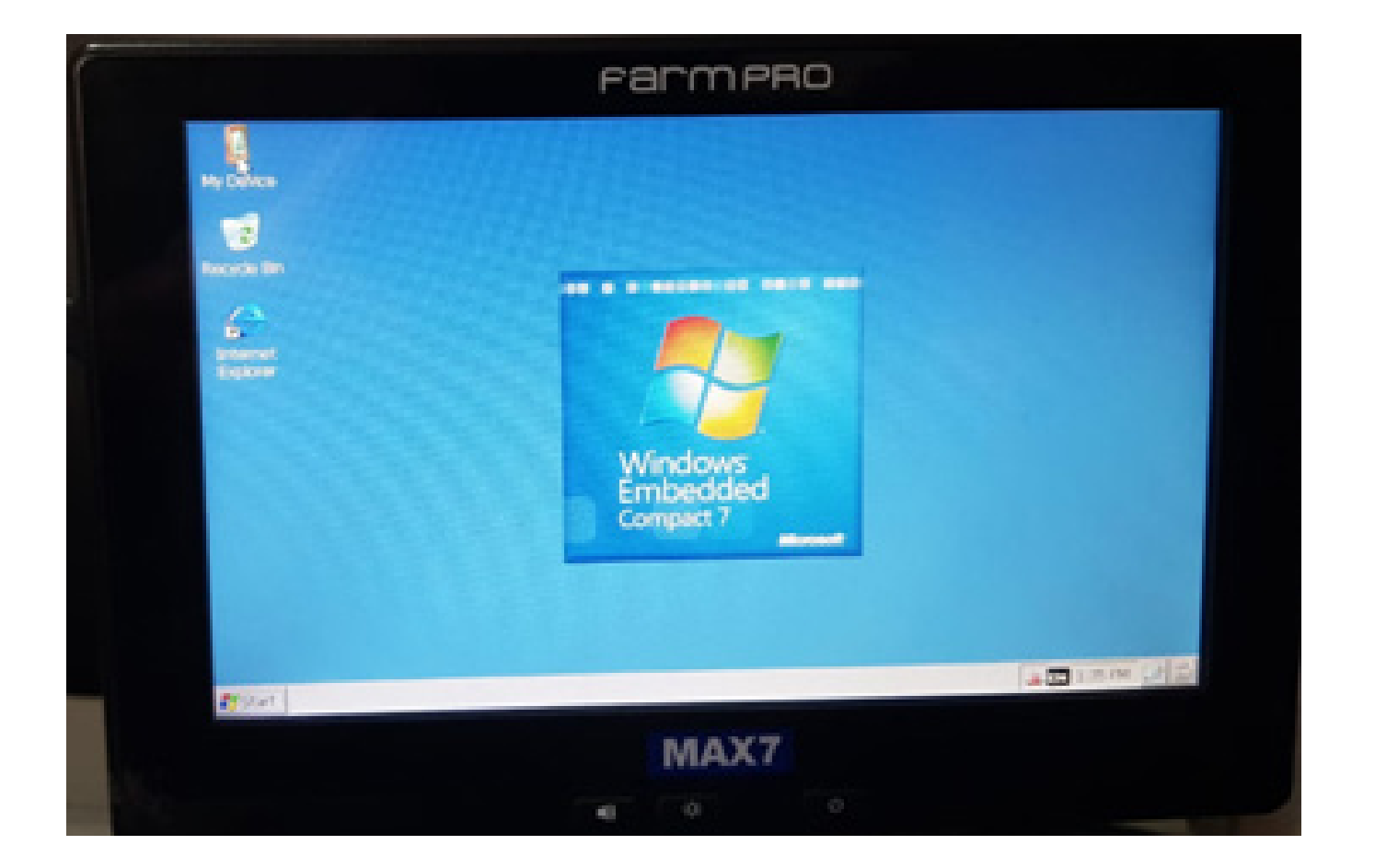

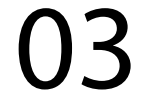

## Passo 4: Clique em Control Panel:

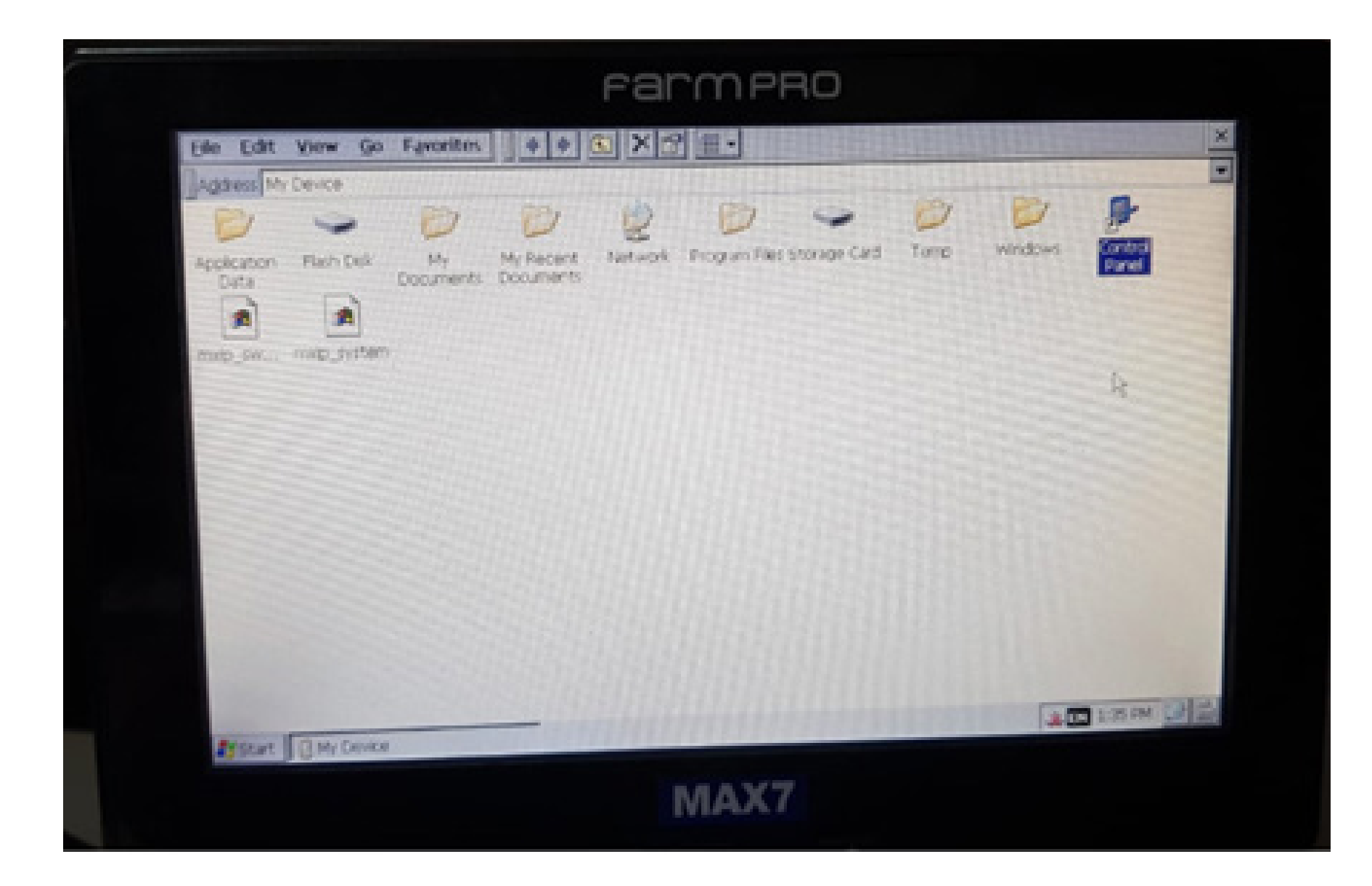

## Passo 5: Vá em Stylus:

| Ele Yerw              |              | 0                | -      | 2                    | -                  |                    |             | 62     | 7                  | X |
|-----------------------|--------------|------------------|--------|----------------------|--------------------|--------------------|-------------|--------|--------------------|---|
| 49                    | 0            | -                | L      | St.                  | <b>7</b>           |                    | Solored.    | O      | Notwork and        |   |
| Information           | Certificates | Capel Lupe       | county | repay                | PIDUC Paniel       | Options            | nericoaro - |        | Dial-up Co         |   |
| 82                    | 29           | N.               | 1      | ->                   | - 🐌                | -                  |             | 10     | 30                 |   |
| Owner                 | Password     | PC<br>Connection | Power  | Regional<br>Settings | Remove<br>Programs | Storage<br>Manager |             | System | Volume &<br>Sounds |   |
|                       |              |                  |        |                      |                    |                    |             |        |                    |   |
|                       |              |                  |        |                      |                    |                    |             |        |                    |   |
|                       |              |                  |        |                      |                    |                    |             |        |                    |   |
|                       |              |                  |        |                      |                    |                    |             |        |                    |   |
|                       |              |                  |        |                      |                    |                    |             |        |                    |   |
|                       |              |                  |        |                      |                    |                    |             |        |                    |   |
|                       |              |                  |        |                      |                    |                    |             |        |                    |   |
| and the second second |              |                  |        |                      |                    |                    |             |        | The second second  |   |

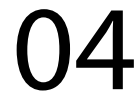

## Passo 6: Na tela de Stylus Properties, vá em Calibration:

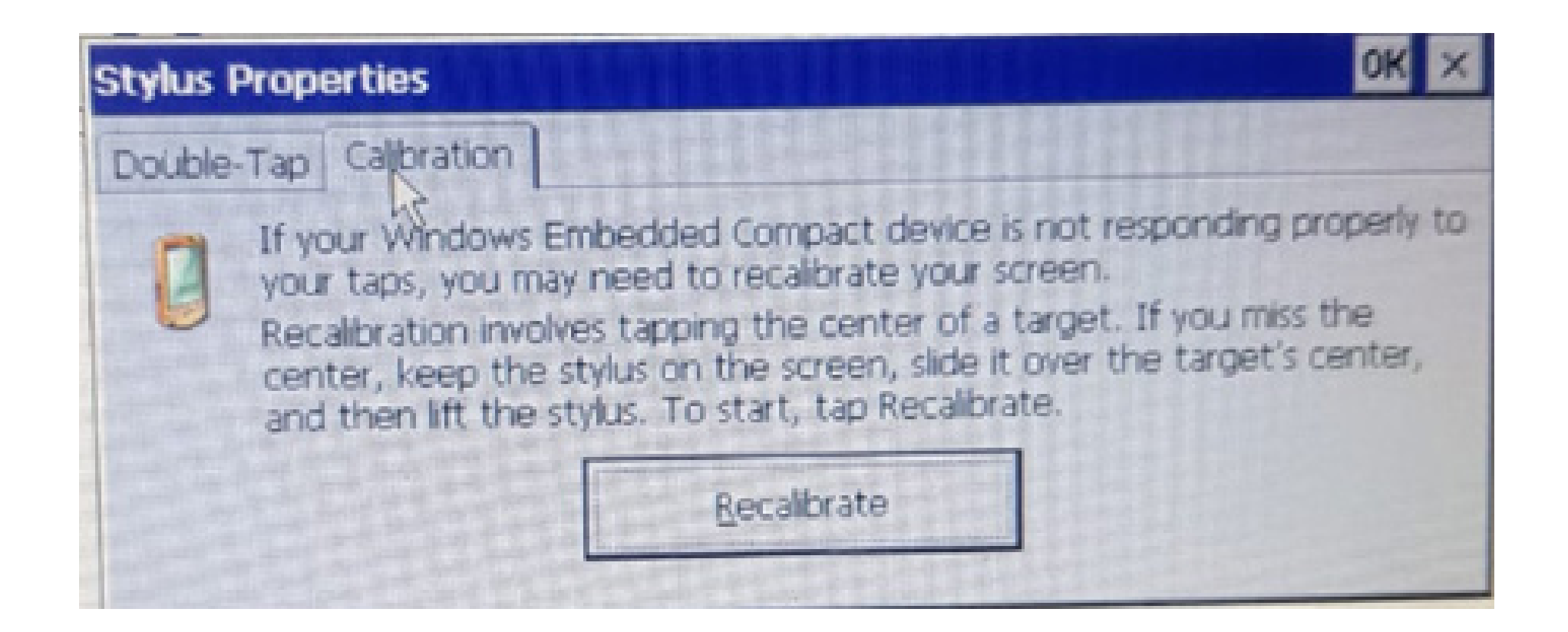

## Passo 7: Vá em Recalibrate, conseguindo acessar a tela de Calibração:

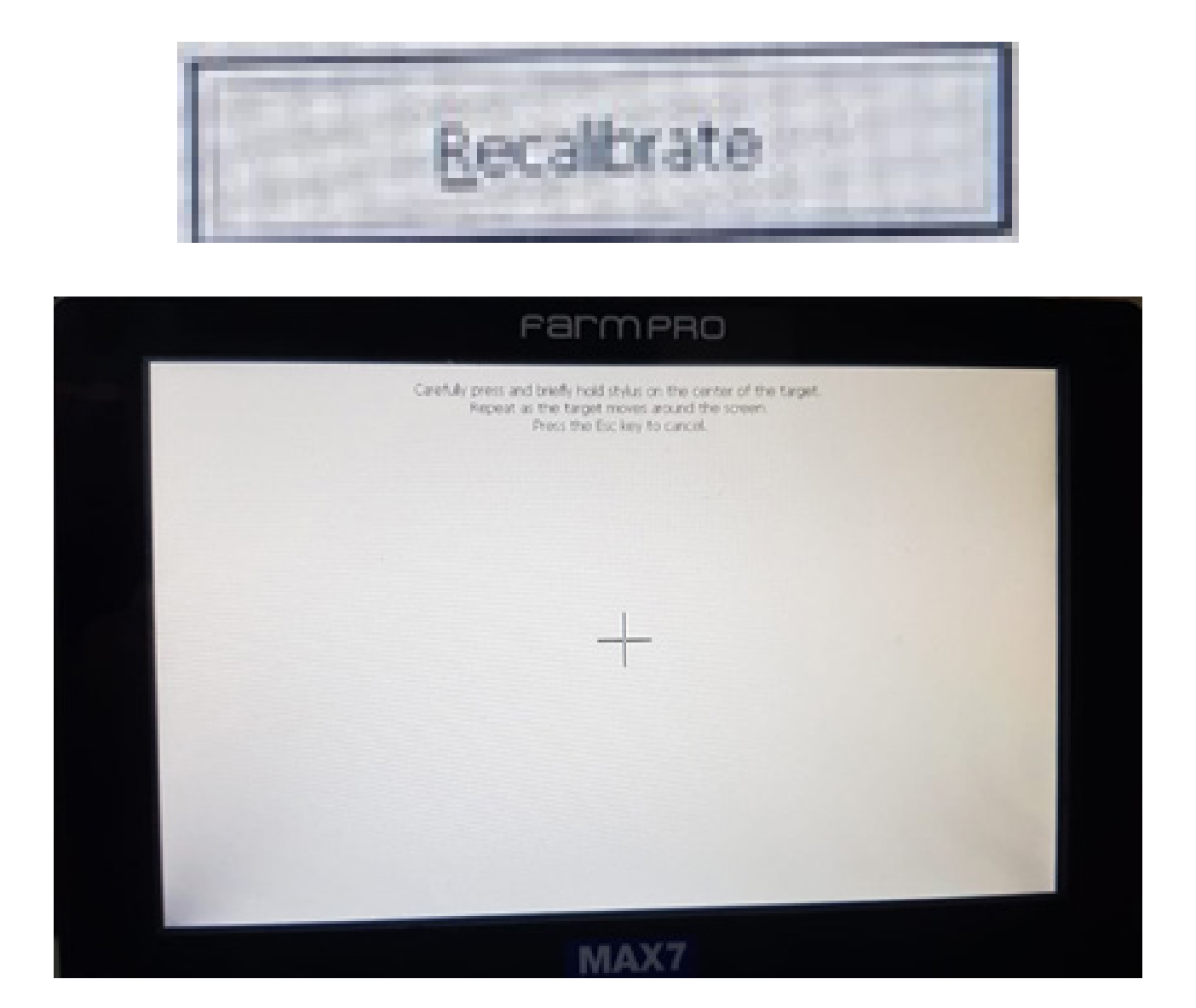

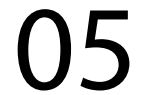

#### Passo 8:

Faça o procedimento com uma caneta touch que já vem no equipamento:

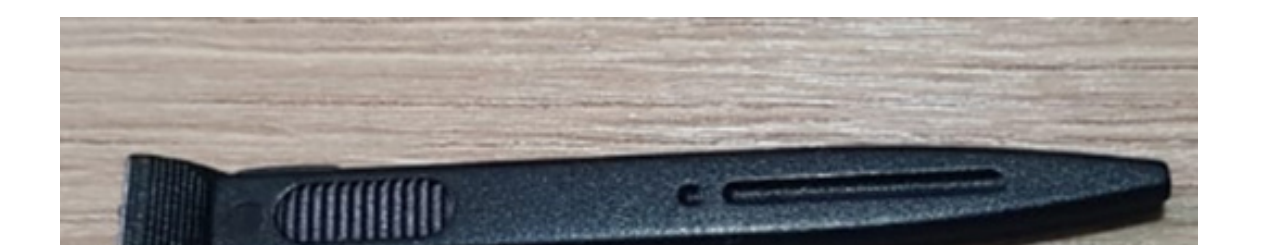

#### Passo 9:

Siga o processo clicando no meio, depois no canto superior esquerdo e em baixo, e depois no canto superior direito e em baixo até aparecer essa tela, dizendo que sua calibração foi realizada com sucesso:

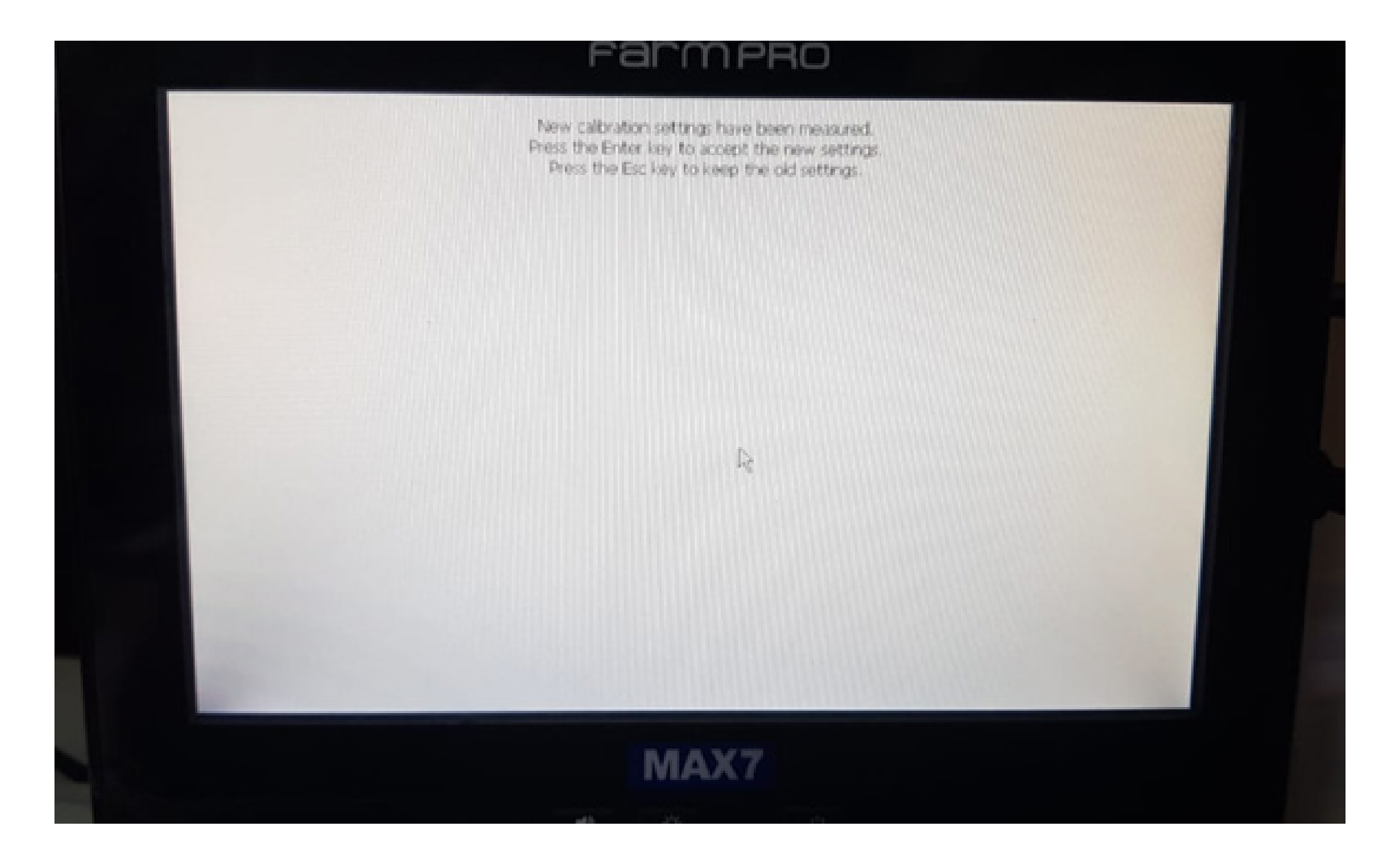

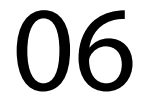

#### Passo 10:

Desligue a tela e ligue novamente ou com a caneta clique no botão entre no botão de desligar e de brilho:

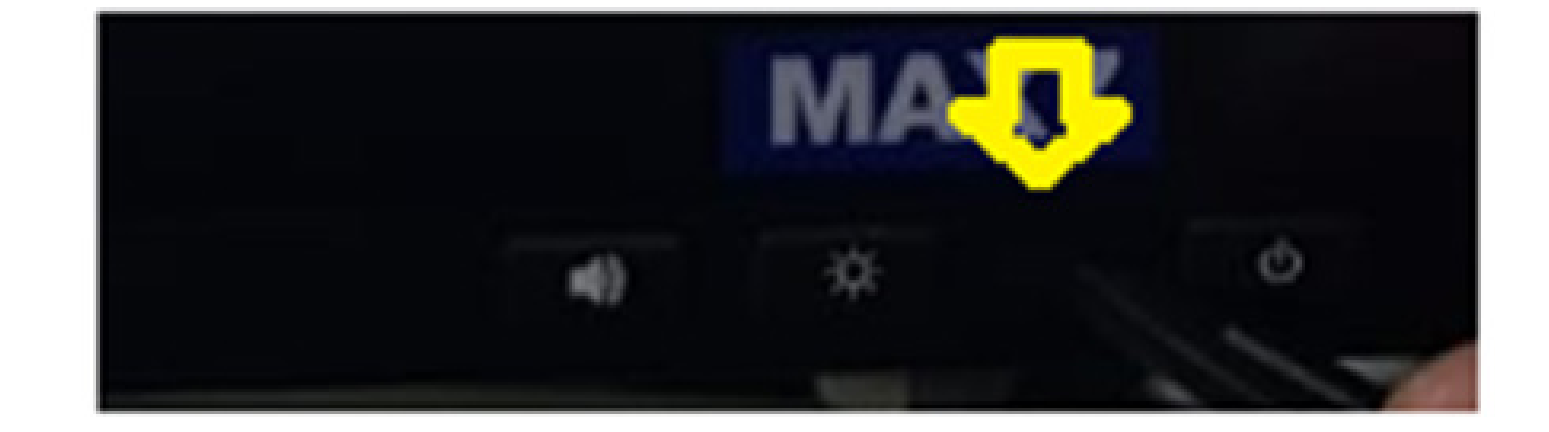

#### execute o Passo 2 novamente.

Pronto, calibrou o seu equipamento, agora é trabalhar.

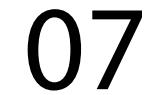